## 契約法人ログオン

## 手順1 トマト銀行ホームページ

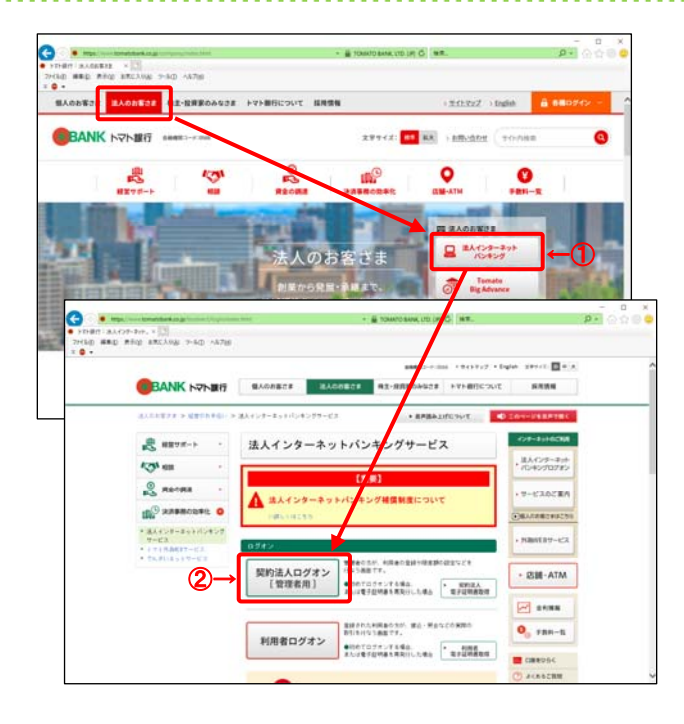

 トマト銀行ホームページの「法人のお客さま」から 法人インターネットバンキングログオンをクリックします。

② 契約法人ログオンをクリックします。

| Windows セキュ                    | IJティ <u>×</u>                                                                         |
|--------------------------------|---------------------------------------------------------------------------------------|
| 証明書の確認<br>[OK] をクリッ<br>い場合、[キャ | クして、この証明書を確認します。この証明書が正しくな<br>ンセル] をクリックしてください。                                       |
|                                | 12345678<br>発行者: TOMATO BANK Internet<br>有効期間: 2014/03/18 ~ 2015/0<br>証明書のプロパティを表示します |
|                                | 3→ OK =+>>Z/                                                                          |

③ 電子証明書選択画面が表示されるので、ログオン する契約法人の電子証明書を選択して OKをクリックします。

※Windows10の場合、電子証明書が1件目のみ表示されます。 必要な電子証明書が見つからない場合は、「その他」リンクを クリックすると、下部にその他の電子証明書が表示されますの で、使用する証明書を選択して「OK」をクリックください。 証明書の選択 証明書の選択 サイト www 必要です: et に対する資格情報が ix.net に対する資格情報が サイト www 必要です: 12345678 RTH TOWATO BANK Internet Banking CA 12345678 R17#:TONATO BANK Internet Banking CA 有効期間: 2016/07/28 から 2016/07/31 有効期間: 2016/07/28 から 2016/07/31 証明書のプロパティを表示します 証明書のプロパティを表示します ₹0/B 12345678 000001 Refer TOMATO BANK Internet Banking CA OK キャンセル 有効期間: 2016/07/28 #6 2016/07/31 OK キャンセル

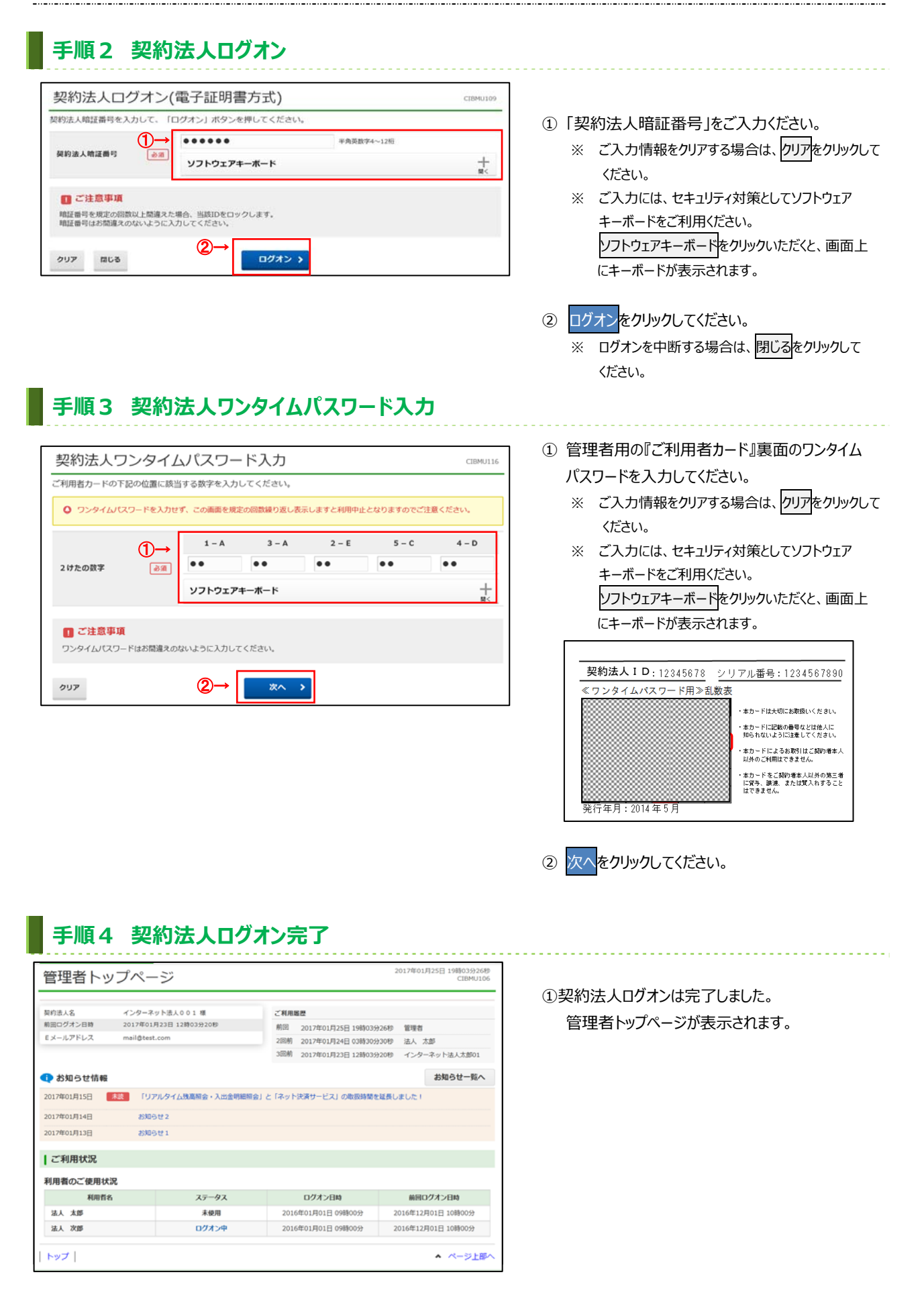